# **Emailing in RentalPoint**

Last Modified on 03/06/2022 2:21 pm EDT

# Table of Contents

- Accessing Email Configuration
  - Discontinued configuration on RentalPoint Cloud Servers
  - Outlook
  - Office365
- Google Workspace (G Suite)
  - With 'Allow less secure apps: ON' in your Google Account
  - When using 2-Step Verification/Two Factor Authentication (2FA)
  - How to set up 2-Step Verification/Two Factor Authentication (2FA) on Google Suite
  - Setting up an App Password
- Password Verification
- Clear Stored Email Password
- Distribution Lists & Auto Emailing

# Accessing Email Configuration

Description: [10] Email Settings available (i.e. 'Company', 'Custom' and 'Location')

Email configuration can be found in each operator record per screenshots below.

| RentalPoint | P RentalPoint 12.0.0.8 |                 |        |       |          |       |  |
|-------------|------------------------|-----------------|--------|-------|----------|-------|--|
| Actions R   | eports                 | Crystal Reports | Assets | Setup | Others   | Help  |  |
|             |                        | 66              |        | Op    | erators  |       |  |
|             |                        |                 |        | Sa    | lesperso | ns    |  |
| Bookings    | New                    | / Find          | Open   | Ta    | x Author | ities |  |

#### Double Click the operator Login Name to edit the record

| RP RentalPoint Operator Setup |                   |  |            |
|-------------------------------|-------------------|--|------------|
| Groups                        |                   |  | erators    |
| Group Name                    | Group Description |  | Login Name |
| ADMINISTRATOR                 | ADMINISTRATOR     |  |            |
| SALESPEOPLE QUOTES            |                   |  | RP         |
| SAMPLE 1                      |                   |  | RPTEST     |
| SAMPLE2                       | SAMPLE2           |  |            |
| ZERO ACCESS                   | TEST              |  |            |

| RP Edit Operator Record : R                                                                                                    | р                                                                              |                                                               |                                                                                                    |                                                                                                    |                         | $\times$  |
|----------------------------------------------------------------------------------------------------|--------------------------------------------------------------------------------|---------------------------------------------------------------|----------------------------------------------------------------------------------------------------|----------------------------------------------------------------------------------------------------|-------------------------|-----------|
| Operator Settings                                                                                                    | Multi Location Operator Groups                                                 | Auto Emailing                                                 |                                                                                                    |                                                                                                    |                         |           |
| GROUP : ADMINIST                                                                                                    | RATOR                                                                          |                                                               | -                                                                                                    |                                                                                                    |                         | -         |
| First Name                                                                                                    | Rental                                                                         |                                                               |                                                                                                    |                                                                                                    |                         |           |
| Last Name                                                                                                    | Point                                                                          |                                                               | Default Location                                                                                                | 0 - Toronto                                                                                           |                         | -         |
| Group (default)                                                                                                    | ADMINISTRATOR                                                                  | •                                                             | Default Division                                                                                                | 2 - Production                                                                                        |                         | -         |
| Login Name<br>Password                                                                                                    | RP                                                                             | Show                                                          | Default Project<br>Manager                                                                                      | MMF                                                                                                   | [e]                     | ×         |
| Mobile Password                                                                                                    |                                                                                |                                                               | Email settings<br>Email Address<br>SMTP Address(Host)                                                           | Use Custom Ema                                                                                        | il Settings<br>nail.com | ~         |
| Must assign booking<br>Maximum PO Approv<br>Maximum Cross Rent<br>Maximum Rental Dis<br>Maximum Sales Disc<br>Booking Product Th<br>Open While Add<br>@ Always Open | to PO before saving val Amount count % ount % reeview Options ling and Editing | 1,000,000.00     1,000,000,000     100.000000     100.0000000 | SMTP Port My smtp server require Send Test Clear Stored Copy from Compare Copy from Location WEB Language Engli | 587 SSL/T<br>res authentication<br>t Email<br>Password<br>ny Email Settings<br>n Email Settings<br>sh | LS TLS                  |           |
| O Closed until user                                                                                                    | r opens it                                                                     |                                                               | System Administrator                                                                                            | с ок                                                                                                  | Disable Logi            | n<br>ncel |

### Discontinued configuration on RentalPoint Cloud Servers

Per our recent email to affected users; on the 8th December 2020, the third party service used in the configuration below will be closed down in its current format, and should therefore be removed from any operator records that currently use it.

If you are using the settings below in your RentalPoint email configuration, please take a moment to review the other configurations outlined, then contact support@rentp.com with the necessary information (i.e. which email system you are using, and if you have 2FA turned on), should you need further assistance.

| Email settings                         | Use Custo | om Email Se | ttings ~   |
|----------------------------------------|-----------|-------------|------------|
| Email Address                          | myaddre   | ss@mycomp   | oany.com   |
| SMTP Address(Host)                     | 127.0.0.1 |             |            |
| SMTP Port                              | 25        | SSL/TLS     | Not used 💌 |
| My smtp server requires authentication |           |             |            |
| 🖂 Send Test Email                      |           |             |            |
| 🔂 Clear Stored Password                |           |             |            |
| Scopy from Company Email Settings      |           |             |            |
| Scopy from Location Email Settings     |           |             |            |

 Email settings
 Use Custom Email Settings

 Email Address
 myaddress@mycompany.com

 SMTP Address(Host)
 localhost

 SMTP Port
 25
 SSL/TLS
 Not used

 My smtp server requires authentication

 Send Test Email

 Clear Stored Password

 Copy from Company Email Settings

 Copy from Location Email Settings

## Outlook

- If you have Outlook configured on your workstation/server account, then you can leave email configuration in RentalPoint blank in order to avail of your Outlook settings.
- When you leave your email settings in RentalPoint blank, RentalPoint will look to the outlook settings on your workstation and use those

| Email settings                         | Use Custom Email Settings $\sim$ |  |  |  |
|----------------------------------------|----------------------------------|--|--|--|
| Email Address                          |                                  |  |  |  |
| SMTP Address(Host)                     |                                  |  |  |  |
| SMTP Port                              | SSL/TLS Not used 💌               |  |  |  |
| My smtp server requires authentication |                                  |  |  |  |
| 🖂 Send Test Email                      |                                  |  |  |  |
| 🗟 Clear Stored                         | Password                         |  |  |  |
| Scopy from Company Email Settings      |                                  |  |  |  |
| Scopy from Location                    | n Email Settings                 |  |  |  |

Each operator has an option to turn off the Outlook Security Message pop-up that appears before each email sent...

|          | nem                                               | airoint                  | 12.0.0.1           | 0                                    |          |
|----------|---------------------------------------------------|--------------------------|--------------------|--------------------------------------|----------|
| цр       | Oth <u>e</u> rs <u>H</u> elp                      |                          |                    |                                      |          |
| 3        | Enter Currency Conversion Rate<br>Print Long Term |                          |                    |                                      |          |
| <u>v</u> | Display Log Files                                 | -                        | Time               | Booking Type                         | Pro      |
| tes      | Extend License Date                               | 03-31                    | 18:00              | Rental<br>Sale                       | Co<br>Co |
|          | Change Operator Ctrl+F3                           | 04-06                    | 18:00              | Rental                               | Со       |
| tes      | Operator Reports  Open a Second Copy Ctrl+Alt+O   | 04-06<br>04-30           | 18:00<br>18:00     | Rental                               | Co       |
| el       | Operator Options                                  | <u>I</u> u               | rn off C           | outlook Security Message 🔹 🗸 🗸 🗸 🗸 🗸 | Ļο       |
|          | Mon 2013-10-07 08:01 Mon 2048                     | <u>A</u> u<br><u>R</u> e | tomatio<br>store p | : Column Resizing                    | to       |

## Office365

Your company setting in Office 365 email accounts for Multi-Factor Authentication (MFA), also known as Two Factor Authentication (2FA), will affect your email configuration in RentalPoint. If in doubt about your setting, please check with your IT Company / person. Alternatively, try the configuration settings below 'without MFA' and consult your IT person if they do not work for you.

#### Without Multi-Factor Authentication (MFA)

#### Option 1:

• If you have Outlook configured on your workstation to use Office 365, then no setup is needed. RentalPoint will use your Outlook settings

| Email settings                           | Use Custom Email Settings 🛛 🗸 |  |  |
|------------------------------------------|-------------------------------|--|--|
| Email Address                            |                               |  |  |
| SMTP Address(Host)                       |                               |  |  |
| SMTP Port                                | SSL/TLS Not used 🔻            |  |  |
| □ My smtp server requires authentication |                               |  |  |
| 🖂 Send Test Email                        |                               |  |  |
| Clear Stored Password                    |                               |  |  |
| Scopy from Company Email Settings        |                               |  |  |
| Scopy from Location Email Settings       |                               |  |  |
|                                          |                               |  |  |

#### Option 2:

- Email Address: myaddress@mycompany.com {i.e. Full email address of the user}
- SMTP Server: smtp.office365.com
- SMTP Port: 587 TLS
- Tick the box for 'My SMTP Server requires authentication'

| Email settings                         | Use Custo | om Email Se | ettings ~ |
|----------------------------------------|-----------|-------------|-----------|
| Email Address                          | myaddre   | ss@mycom    | pany.com  |
| SMTP Address(Host)                     | smtp.offi | ce365.com   |           |
| SMTP Port                              | 587       | SSL/TLS     | TLS 🔻     |
| My smtp server requires authentication |           |             |           |
| 🖂 Send Test Email                      |           |             |           |
| 🔂 Clear Stored Password                |           |             |           |
| 😚 Copy from Company Email Settings     |           |             |           |
| Scopy from Location Email Settings     |           |             |           |

See password verification for next steps.

#### With Multi-Factor Authentication (MFA)

If you have MFA / 2FA turned on for your email then the above options will not work. Instead you'll need to use

"Option 3: Configure a connector to send mail using Microsoft 365 or Office 365 SMTP relay" outlined in the Microsoft document at this link: https://docs.microsoft.com/en-us/exchange/mail-flow-best-practices/how-to-set-up-a-multifunction-device-or-application-to-send-email-using-microsoft-365-or-office-365

This will take your IT Company / person some time to set up. RentalPoint support cannot perform this task for you. Once completed, your IT person can change the details in your RentalPoint Operator record to use your newly configured settings.

# Google Workspace (G Suite)

Your company setting for 2-Step Verification/Two Factor Authentication (2FA) will affect your email configuration in RentalPoint. Options 1 and 2 below require 'Allow less secure apps: ON' in your Google Account via myaccount.google.com/lesssecureapps

- If you are using 2-Step Verification/Two Factor Authentication (2FA), you will not be permitted to turn on less secure apps and will need to follow Option 3 below
- When Google discontinue the option to turn on less secure apps (target date March 2021), you will need to follow option 3 below

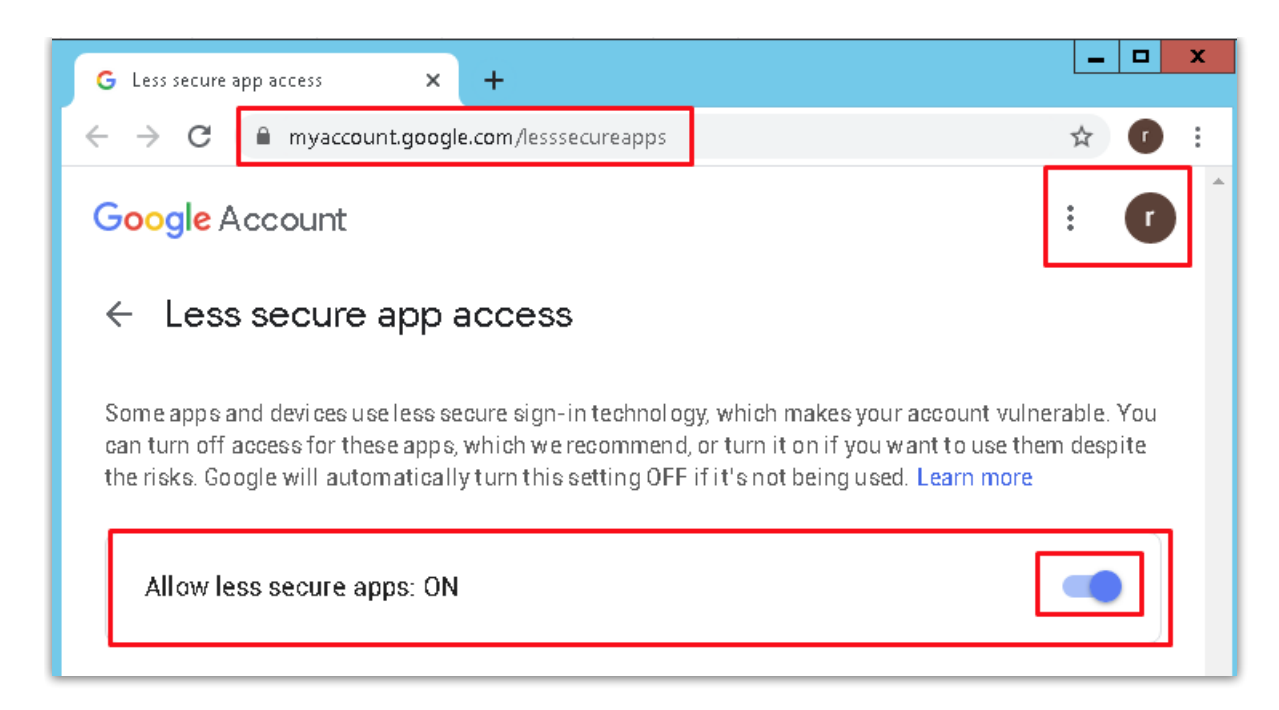

## With 'Allow less secure apps: ON' in your Google Account

Option 1:

- Email Address: myaddress@gmail.com {i.e. Full email address of the user}
- SMTP Server: smtp.gmail.com
- SMTP Port: 587 TLS
- Tick the box for 'My SMTP Server requires authentication'

| Email settings                         | Use Custom Email Settings $\sim$ |  |  |
|----------------------------------------|----------------------------------|--|--|
| Email Address                          | myaddress@gmail.com              |  |  |
| SMTP Address(Host)                     | smtp.gmail.com                   |  |  |
| SMTP Port                              | 587 SSL/TLS TLS 💌                |  |  |
| My smtp server requires authentication |                                  |  |  |
| 😂 Send Test Email                      |                                  |  |  |
| Clear Stored Password                  |                                  |  |  |
| Scopy from Company Email Settings      |                                  |  |  |
| Scopy from Location Email Settings     |                                  |  |  |

Option 2:

- Email Address: myaddress@gmail.com {i.e. Full email address of the user}
- SMTP Server: smtp.gmail.com
- SMTP Port: 465 SSL
- DO NOT Tick the box for 'My SMTP Server requires authentication'

| Email settings                         | Use Custom Email Settings ~ |  |  |
|----------------------------------------|-----------------------------|--|--|
| Email Address                          | myaddress@gmail.com         |  |  |
| SMTP Address(Host)                     | smtp.gmail.com              |  |  |
| SMTP Port                              | 465 SSL/TLS SSL 🔻           |  |  |
| My smtp server requires authentication |                             |  |  |
| 🖂 Send Test Email                      |                             |  |  |
| 🖂 Clear Stored Password                |                             |  |  |
| Scopy from Company Email Settings      |                             |  |  |
| Scopy from Location Email Settings     |                             |  |  |

## When using 2-Step Verification/Two Factor Authentication (2FA)

Option 3:

How to confirm 2-Step Verification is already turned on:

1. Configure your operator record for Gmail using a valid gmail address and the following settings (see email configuration above for complete steps to access this record)

| ivialiagei           |                                  |             |
|----------------------|----------------------------------|-------------|
| Email settings       | Use Custom Email Settings $\sim$ |             |
| Email Address        | gmail.com                        |             |
| SMTP Address(Host)   | smtp.gmail.com                   |             |
| SMTP Port            | 587 SSL/TLS TLS 💌                |             |
| My smtp server requi | res authentication               |             |
| 🗟 Send Tes           | t Email                          |             |
| 🗟 Clear Stored       | l Password                       |             |
| 🥱 Copy from Compa    | ny Email Settings                |             |
| Scopy from Location  | on Email Settings                |             |
| WEB Language Engl    | ish ~                            | _<br>in     |
| System Administrato  | r 🗌 Disable Login                |             |
|                      | ✓ OK X Cancel                    |             |
| Click                | to save the details              |             |
| Then edit/onen the   | perator record again and click   | Send Test E |

Either you will receive a test email from RentalPoint in your inbox confirming that your configuration is complete and working successfully, OR ....

You will get an error something like the screenshot below. If you get this error message, then you know that your account has 2-Step Verification turned ON (effectively 2FA by another name).

| Error | ×                                                                                                    |
|-------|----------------------------------------------------------------------------------------------------|
| 8     | Application-specific password required. Learn more at<br>https://support.google.com/mail/?p=InvalidSecondFactor 198sm384555pfz.182 - gsmtp<br>. Could not send mail. |
|       | ОК                                                                                                    |

# How to set up 2-Step Verification/Two Factor Authentication (2FA) on Google Suite

If you don't have an option in your Gmail settings to turn on 2FA, your administrator will need to provide this option from your company's GSuite Admin account for the domain you are using < Google info on how to turn on 2FA for your domain account >

From your Gmail account...

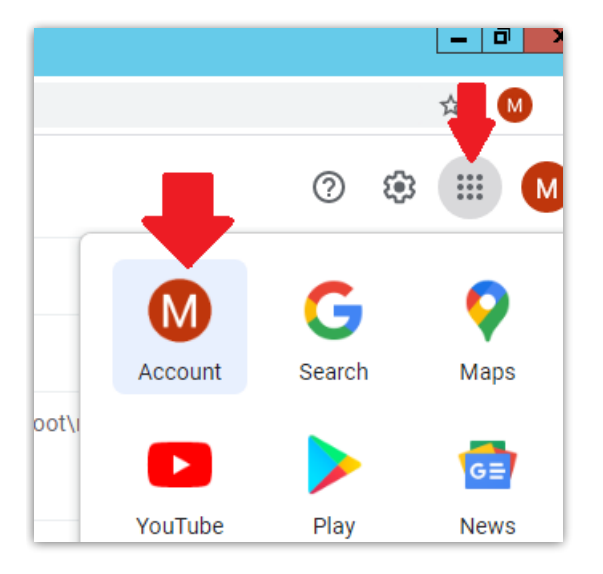

Under the security tab, scroll down to find the 2 Step Verification option

| ← → C 🔒 myaccount.g                             | google.com/u/1/security        |                                                                             |                                            |
|-------------------------------------------------|--------------------------------|-----------------------------------------------------------------------------|--------------------------------------------|
| Google Account                                  | <b>Q</b> Search Google Account |                                                                             |                                            |
| <ul> <li>Home</li> <li>Personal info</li> </ul> |                                | Sec<br>Settings and recommendations to                                      | urity<br>help you keep your account secure |
| Data & personalization                          |                                |                                                                             |                                            |
| 🔒 Security ┥                                    | <b>—</b>                       | Security issues found<br>Protect your account now by resolving these issues |                                            |
| People & sharing                                |                                |                                                                             |                                            |
| Payments & subscription                         | ons                            |                                                                             |                                            |
|                                                 |                                | Secure account                                                              |                                            |

| Security                                          | Signing in to Google                  |                          |            |
|---------------------------------------------------|---------------------------------------|--------------------------|------------|
| People and sharing     Payments and subscriptions |                                       |                          | <b>*  </b> |
| (i) About                                         | Password<br>Use your phone to sign in | Cast changed 30 May 2019 |            |
|                                                   | 2-Step Verification                   | ● off                    |            |

#### Follow the prompts to set up 2 Step Verification

| ← 2-Step Verification                                                                                           |
|----------------------------------------------------------------------------------------------------|
|                                                                                                    |
| Protect your account with 2-Step Verification                                                                   |
| Each time you sign in to your Google Account, you'll need your password and a verification code. Find out more  |
| Add an extra layer of security<br>Enter your password and a unique verification code that's sent to your phone. |
| Keep the bad guys out                                                                                           |
| Even if someone else gets your password, it won't be enough to sign in to your account.                         |
| GET STARTED                                                                                                    |

Once set up is complete, move on to setting up an App password.

## Setting up an App Password

Under the security tab, scroll down to find App passwords and follow the prompts (if you have trouble finding this section, see instructions under setting up 2FA above)

| ♪       Security         २:       People & sharing         □       Payments & subscriptions | Signing in to Google |                          |   |  |
|---------------------------------------------------------------------------------------------|----------------------|--------------------------|---|--|
| (i) About                                                                                   | Password             | Last changed Jan 2, 2019 | > |  |
|                                                                                             | 2-Step Verification  | 🕑 On                     | > |  |
|                                                                                             | App passwords        | 2 passwords              | > |  |

|                                                                                                    | ← App passwo                                                         | rds           |           |          |  |  |  |  |
|----------------------------------------------------------------------------------------------------|----------------------------------------------------------------------|---------------|-----------|----------|--|--|--|--|
| App passwords let you sign in to your Google Account from apps on devices that don't support 2-Step Verification. You'll only need to enter it once so you don't need to remember it. Learn more |                                                                      |               |           |          |  |  |  |  |
|                                                                                                    | Your app passwords                                                   |               |           |          |  |  |  |  |
|                                                                                                    | Name                                                                 | Created       | Last used |          |  |  |  |  |
|                                                                                                    | RentalPoint                                                          | Jan 11        | Jan 11    | Î        |  |  |  |  |
|                                                                                                    | Mail on my Windows<br>Computer                                       | Jan 11        | -         | Î        |  |  |  |  |
|                                                                                                    | Select the app and device you want to generate the app password for. |               |           |          |  |  |  |  |
| 1.                                                                                                    | Select app                                                           | Select device | ~         |          |  |  |  |  |
|                                                                                                    | Mail                                                                 |               |           | GENERATE |  |  |  |  |
|                                                                                                    | Contacts                                                             |               |           |          |  |  |  |  |
| 0                                                                                                    | YouTube                                                              |               |           |          |  |  |  |  |
| 2.                                                                                                    | Other (Custom name)                                                  |               |           |          |  |  |  |  |

| op passwords let you sign in to your Google Account from apps on devices that don't support 2-Ste<br>erification. You'll only need to enter it once so you don't need to remember it. Learn more |                          |                      |   |  |  |  |  |
|----------------------------------------------------------------------------------------------------|--------------------------|----------------------|---|--|--|--|--|
| Your app passwords                                                                                                    |                          |                      |   |  |  |  |  |
| Name Created Last used                                                                                                    |                          |                      |   |  |  |  |  |
| RentalPoint                                                                                                    | Jan 11                   | Jan 11               | Î |  |  |  |  |
| Mail on my Windows<br>Computer                                                                                                    | Jan 11                   | -                    | Î |  |  |  |  |
| Select the app and devic                                                                                                    | e you want to generate t | he app password for. |   |  |  |  |  |
| RentalPoint                                                                                                    | ×                        |                      |   |  |  |  |  |

|                       | Your app password for your device                                                         |
|-----------------------|-------------------------------------------------------------------------------------------|
|                       | owpy gtqj yggu gmnq                                                                       |
|                       | How to use it                                                                             |
| Email                 | Go to the settings for your Google Account in                                             |
| securesally@gmail.com | the application or device you are trying to set<br>up. Replace your password with the 16- |
| assword               | character password shown above.                                                           |
| •••••                 | Just like your normal password, this app<br>password grants complete access to your       |
|                       | Google Account. You won't need to remember                                                |
|                       | anyone.                                                                                   |
|                       | 2011                                                                                      |

In RentalPoint, Go to Setup-->Operators and edit the operator record

• Email Address: Full email address of the user

- SMTP Server: smtp.gmail.com
- SMTP Port: 587 TLS
- Tick the box for 'My SMTP Server requires authentication'
- Clear the stored password
- SAVE the record then log out of RentalPoint and back in again, then follow the steps in Password Verification below using the app password you generated above instead of your regular email password. The app password is specifically for use in RentalPoint operator settings, when logging into your email you will still use your regular email credentials.

| RP                                                                           |                                               | Edit Operator Reco   | ord : RPTEST                                          | X                                                           |  |  |
|------------------------------------------------------------------------------|-----------------------------------------------|----------------------|-------------------------------------------------------|-------------------------------------------------------------|--|--|
| Operator Settings                                                            | Multi Location Operator                       | Groups Auto Emailing |                                                       |                                                             |  |  |
| GROUP : ADMINIST                                                             | RATOR                                         |                      | -                                                     |                                                             |  |  |
| First Name                                                                   | rptest                                        |                      |                                                       |                                                             |  |  |
| Last Name                                                                    |                                               |                      | Default Location                                      | 0 - Toronto                                                 |  |  |
| Group (default)                                                              | ADMINISTRATOR                                 | •                    |                                                       |                                                             |  |  |
| Login Name                                                                   | RPTEST                                        |                      | Default Salesperson                                   |                                                             |  |  |
| Password                                                                     | •••••                                         | Show                 | Default Project                                       | Bi X                                                        |  |  |
| Mobile Password                                                              | •••••                                         | •••••                | Email settings<br>Email Address<br>SMTP Address(Host) | Use Custom Email Settings v<br>@gmail.com<br>smtp.gmail.com |  |  |
| Must assign booking                                                          | to PO before saving                           |                      | SMTP Port                                             | 587 SSL/TLS TLS •                                           |  |  |
| Maximum PO Approv                                                            | al Amount                                     | 100,000,000.00       | My smtp server requi                                  | ires authentication                                         |  |  |
| Maximum Cross Renta                                                          | al Approval Amount                            | 1,000,000,000.00     | Clear Stored Password                                 |                                                             |  |  |
| Maximum Rental Disc                                                          | count %                                       | 100.000000           | Copy from Company Email Settings                      |                                                             |  |  |
| Maximum Sales Disco                                                          | ount %                                        | 100.000000           | Copy from Location                                    | on Email Settings                                           |  |  |
| Booking Product Tr<br>O Open While Add<br>Always Open<br>O Closed until user | eeview Options<br>ing and Editing<br>opens it |                      | WEB Language Engl                                     | ish v                                                       |  |  |
|                                                                              |                                               |                      | System Administrato                                   | r 🗌 Disable Login                                           |  |  |
|                                                                              |                                               |                      |                                                       | ✓ OK X Cancel                                               |  |  |

## **Password Verification**

- When password verification is needed it will be be launched when RentalPoint attempts to send the first email using new configuration settings; the user will be prompted for their password, which can be saved for future use.
- Alternatively, once you have saved your email configuration settings, click 'Send Test Email' for testing and password verification
- If you have changed your email password for any reason, use the 'Clear Stored Email

Password' option outlined below in order to re-activate Password Verification.

| Email settings                     | Use Custom Email Settings v |  |  |  |  |
|------------------------------------|-----------------------------|--|--|--|--|
| Email Address                      | @gmail.com                  |  |  |  |  |
| SMTP Address(Host)                 | smtp.gmail.com              |  |  |  |  |
| SMTP Port                          | 587 SSL/TLS TLS 🔻           |  |  |  |  |
| My smtp server require             | es authentication           |  |  |  |  |
| 🗟 Send Test                        | Email                       |  |  |  |  |
| 😂 Clear Stored Password            |                             |  |  |  |  |
| 😚 Copy from Company Email Settings |                             |  |  |  |  |
| 😚 Copy from Location               | e Email Settings            |  |  |  |  |

If using Gmail 2 Step Verification, then enter the App password(see steps above), otherwise use your regular email password. Click Remember on this computer and OK.

| Email Send : Password Required                                                                                                    |
|----------------------------------------------------------------------------------------------------|
| RentalPoint is trying to send email using the email specified in the Operator record. The email SMTP server requires authentication. To send this email please enter your email account password. Cancel if you do not wish to send this email. |
| Email password <b>Owpygtqjyggugmnq</b>                                                                                                    |
| ✓ OK X Cancel                                                                                                    |

# **Clear Stored Email Password**

The option below clears the stored email password for the current RentalPoint Operator

| Oth | n <u>e</u> rs                                                              | <u>H</u> elp                    |                       |         |        |                        |                                       |           |                 |    |  |
|-----|----------------------------------------------------------------------------|---------------------------------|-----------------------|---------|--------|------------------------|---------------------------------------|-----------|-----------------|----|--|
| 5   | Enter Currency Conversion Rate<br>Print Cycle billed                       |                                 |                       |         |        |                        | 3                                     | <b>Ø</b>  | P 🖶             |    |  |
| -   | <u>I</u> mp<br>Disr                                                        | ort / Expo                      | ort<br>Files          |         | *      | _                      | A                                     | dmin F    | inancials Print | Re |  |
| 2   | Arch                                                                       | niving                          |                       |         | •      | d                      | 12/12/2018                            | 00:00     | Show Name       |    |  |
| эс  | Exte                                                                       | end Licen                       | ise Date              |         |        | d                      | 5/12/2018                             | 10:38     |                 |    |  |
| e(  | Utilities       Change Operator       Ctrl+F3       View Current Operators |                                 |                       | •       | :      | 8/12/2018              | 00:00                                 |           |                 |    |  |
| 3(  |                                                                            |                                 |                       | ,<br>   | -      | 7/12/2018<br>8/12/2018 | 00:00                                 |           |                 |    |  |
| 20  | <u>О</u> ре<br>Оре                                                         | erator Rep<br>e <u>n</u> a Secc | ports<br>and Copy Ctr | I+Alt+C | )<br>) |                        | 14/12/2018                            | 00:00     |                 |    |  |
| 2(  | Operator Options     >     >>/12/12/2018     Operator Options              |                                 |                       |         |        |                        | •                                     |           |                 |    |  |
| 20  |                                                                            | vved                            | 12/12/2018            | 00:00   | Sa     |                        | Automatic Co                          | lumn Res  | sizing          | +  |  |
| ed  |                                                                            | Thu                             | 13/12/2018            | 00:00   | Fri    |                        | Restore pop u                         | up hints  |                 |    |  |
| ed  |                                                                            | Thu                             | 13/12/2018            | 00:00   | Fri    |                        | Directory for Carbon Copy Documents   |           |                 |    |  |
| ed  |                                                                            | Thu                             | 13/12/2018            | 00:00   | Th     |                        | Change Password and Operator Defaults |           |                 |    |  |
| ed  |                                                                            | Fri                             | 14/12/2018            | 00:01   | Fri    |                        | Clear stored e                        | email pas | sword           |    |  |
|     |                                                                            |                                 |                       |         |        |                        |                                       |           |                 |    |  |

# Distribution Lists & Auto Emailing

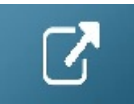